# Avaya/Lucent Partner ACS Phone System

Must be done from extension 10 or 11.

- 1. Press Feature and dial 00.
- 2. Press the left intercom button twice.
- 3. To set the time, press # and dial 103. Enter the correct time using a 24-hour format.
- 4. To set the date, press # and dial 101. Enter the correct date using MM/DD/YY format.
- 5. Press feature and dial 00 to save.

### **Avaya/Lucent Partner Phone System**

Changing the time on a Partner system must be done from extension # 10.

- 1. At station/ext. # 10, press feature, 0, 0
- 2. Press the left intercom 2 times
- 3. Enter # 103
- 4. Enter the correct time in 24 hr. format, for example:
- 5. to set the time for 09:00 A.M., enter 0900
- 6. to set the time for 04:45 P.M., enter 1645
- 7. Press feature, 0, 0

## Avaya Merlin Magix Phone System

Changing the time on an Avaya Merlin Magix system is accomplished from the system programming console. The date is change separately from the time.

### Changing the date:

- 1. Press Menu
- 2. Press System Program
- 3. Press Exit or Start
- 4. Press System
- 5. Press Date
- 6. Enter the date as mm/dd/yy where
  - mm = month,
  - dd = day
  - yy = year
- 7. Press Enter
- 8. Press Exit or Back
- 9. Press Home or Exit

### Changing the time:

- 1. Press Menu
- 2. Press System Program
- 3. Press Exit or Start
- 4. Press System
- 5. Press Time
- 6. Enter the date as hh/mm where
  - hh = hours
  - mm = minutes
- 7. Press Enter
- 8. Press Exit or Back
- 9. Press Home or Exit